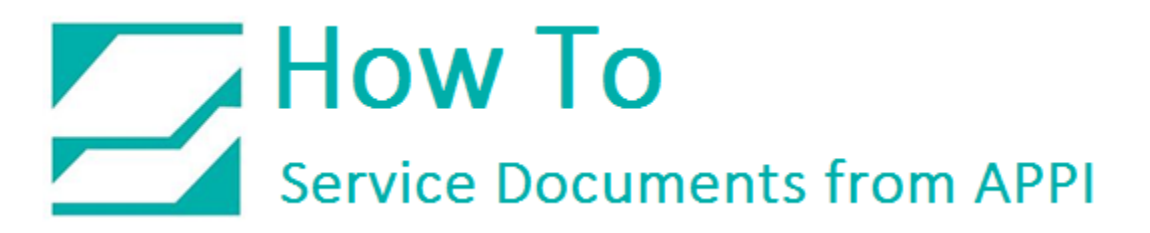

## Document: #HT000054

**Document Title: Valve Station Assignments** 

Product(s): T-1000

## Procedure:

The T-1000 S14 has Valve Station Assignments. Valves 1 thru 4 are Default in the PLC Program. If there are additional Options on the T-1000 S14, you will need to assign it a Valve Station.

If you are sending in a PLC for programing, it is recommended that you write down or take a picture of the Valve Assignments. You may want to take pictures of all your bag settings also. This will help you get your machine up and running more quickly.

| N V I I | STOP MAI         | SETUP                |                         |                 |
|---------|------------------|----------------------|-------------------------|-----------------|
|         | Operation        | Bagger<br>Settings   | Options                 |                 |
|         | Counters         | Job Search           | Job Save                |                 |
|         | Graph Menu       | Auxiliary<br>Options | Log Menu                |                 |
|         | Printer<br>Setup | Machine<br>Info      | Technical<br>Assistance | $\triangleleft$ |

From the "Main Menu" press "Technical Assist".

## How To Service Documents from APPI

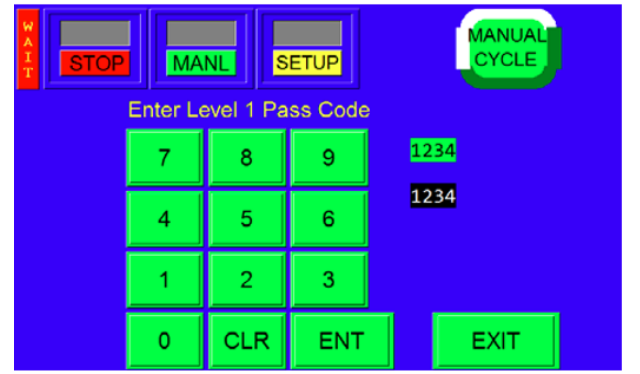

Enter the Pass Code "1001", then press ENT.

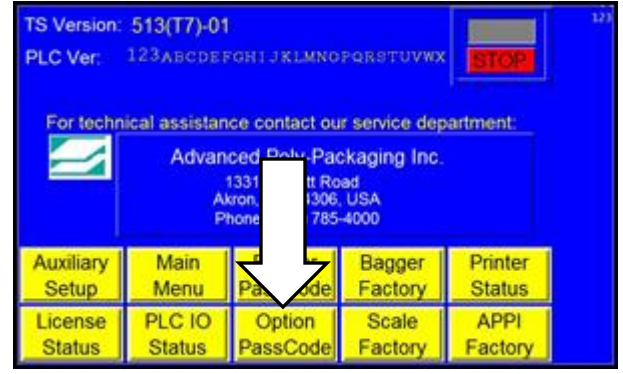

Press "Option PassCode"

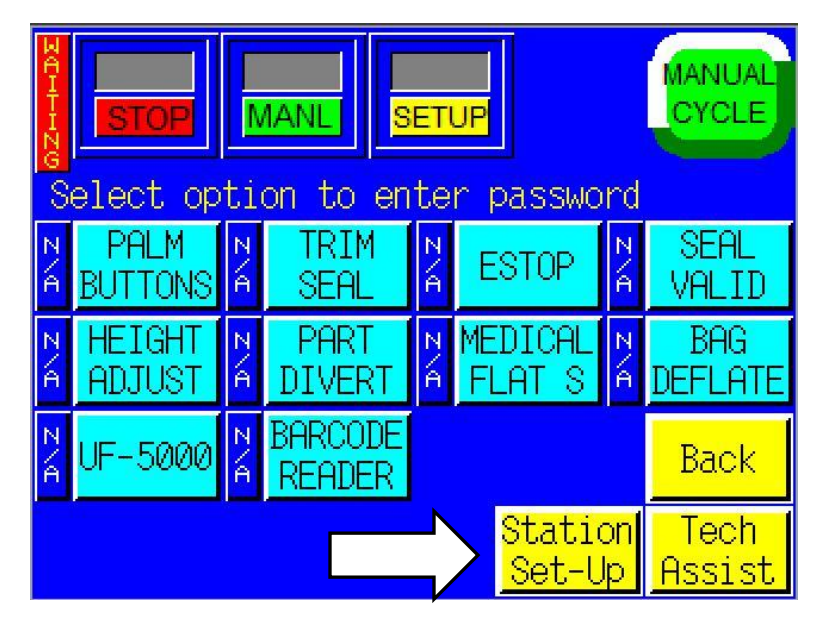

Press "Station Set-Up"

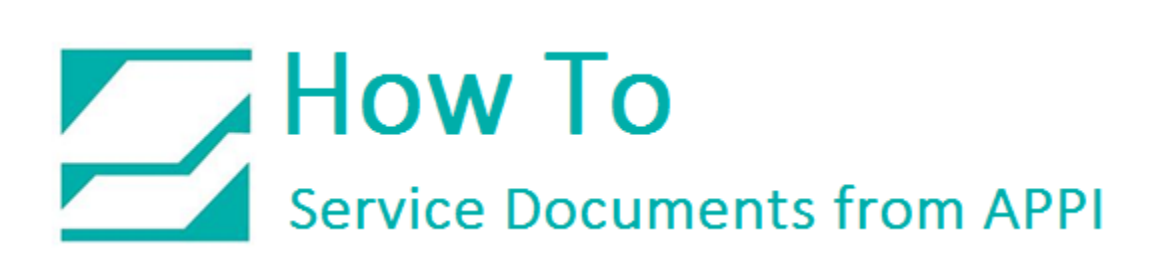

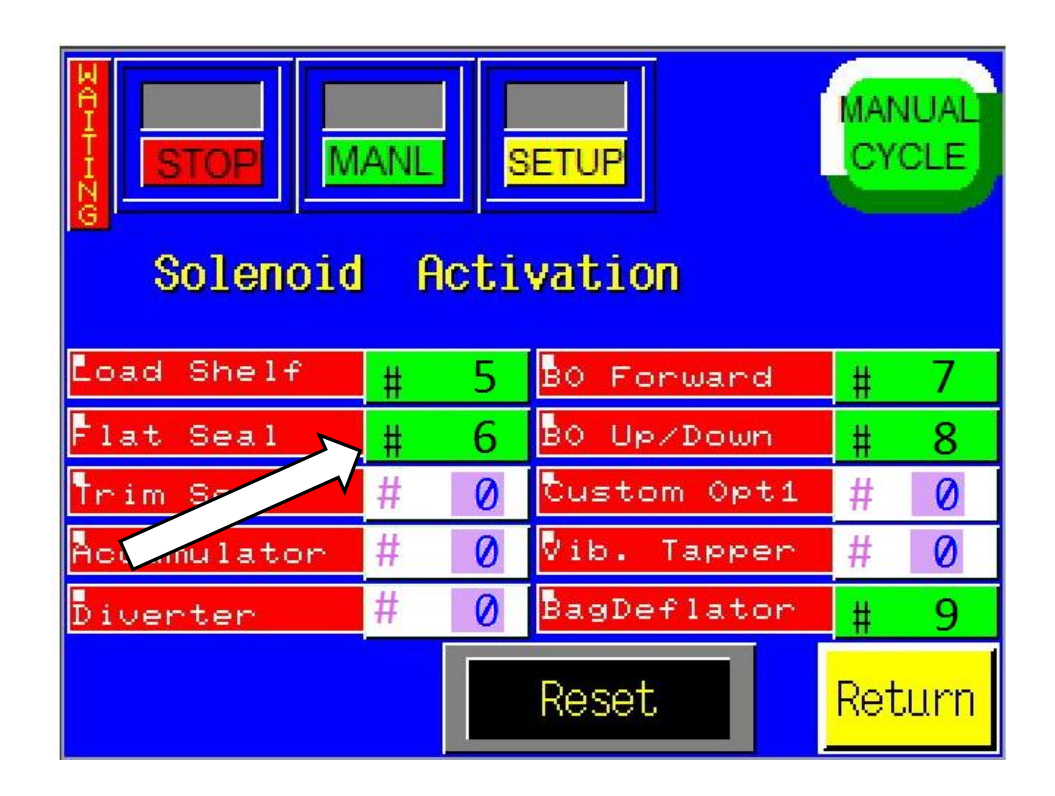

This screen shows the Station Assignments for the Options that are on the Bagger. This is what you want to document. Notice that Flat Seal has been assigned to Valve #6.

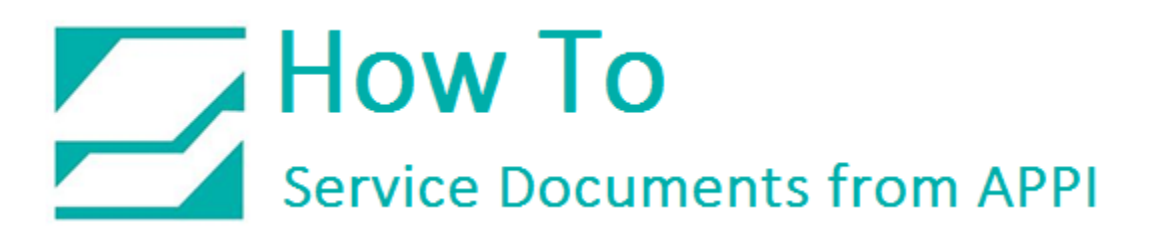

To Assign a Valve Station:

Select the option and press the **#**.

| STOP MANL SETUP MANUAL<br>Solenoid Activation |              |             |        |  |  |
|-----------------------------------------------|--------------|-------------|--------|--|--|
| Load Shelf                                    | # 5          | BO Forward  | # 7    |  |  |
| Flat Seal                                     | # 6          | B0 Up∕⊅own  | # 8    |  |  |
| Trim Seal 🛌                                   | , <b># 0</b> | Custom Opt1 | # 0    |  |  |
| Accumu 1 _r                                   | # 0          | Vib. Tapper | # 0    |  |  |
| Diverter                                      | # 0          | BagDeflator | # 9    |  |  |
|                                               |              | Reset       | Return |  |  |

Enter the "Valve Station" the press "ENT".

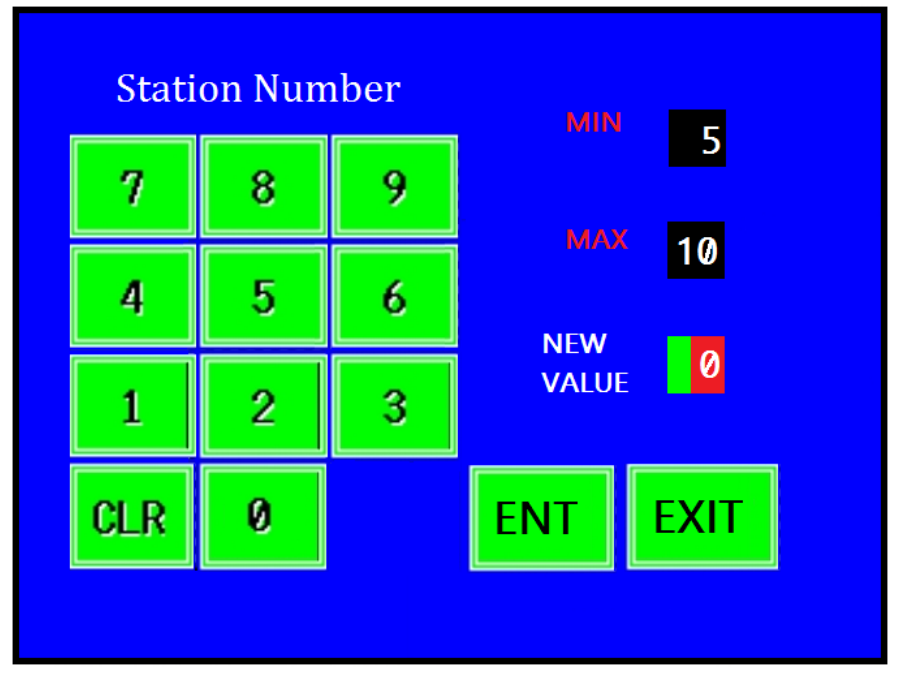